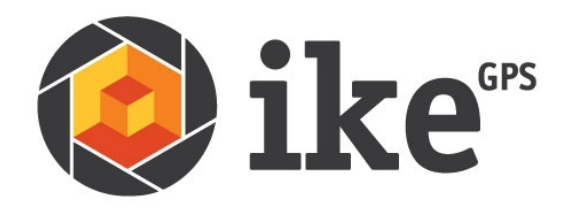

# Updating the MapSight tools (formerly MapSight OS)

Instructions for updating the MapSight device software

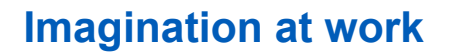

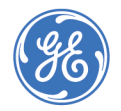

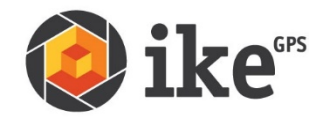

# Updating the MapSight Tools

#### Before updating your MapSight device

- Download all data from your device to your PC
- The device will be reset to factory settings before installing the new MapSight device software

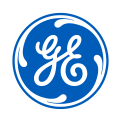

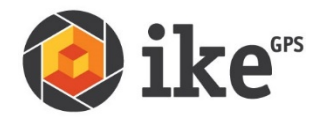

### Zeroize MapSight Device

- Power up the device
- Select Start > Utilities > Zeroize
- Ensure block IS NOT checked, Select "Confirm" to zeroize the device. This will start the process to reset the device to factory defaults.

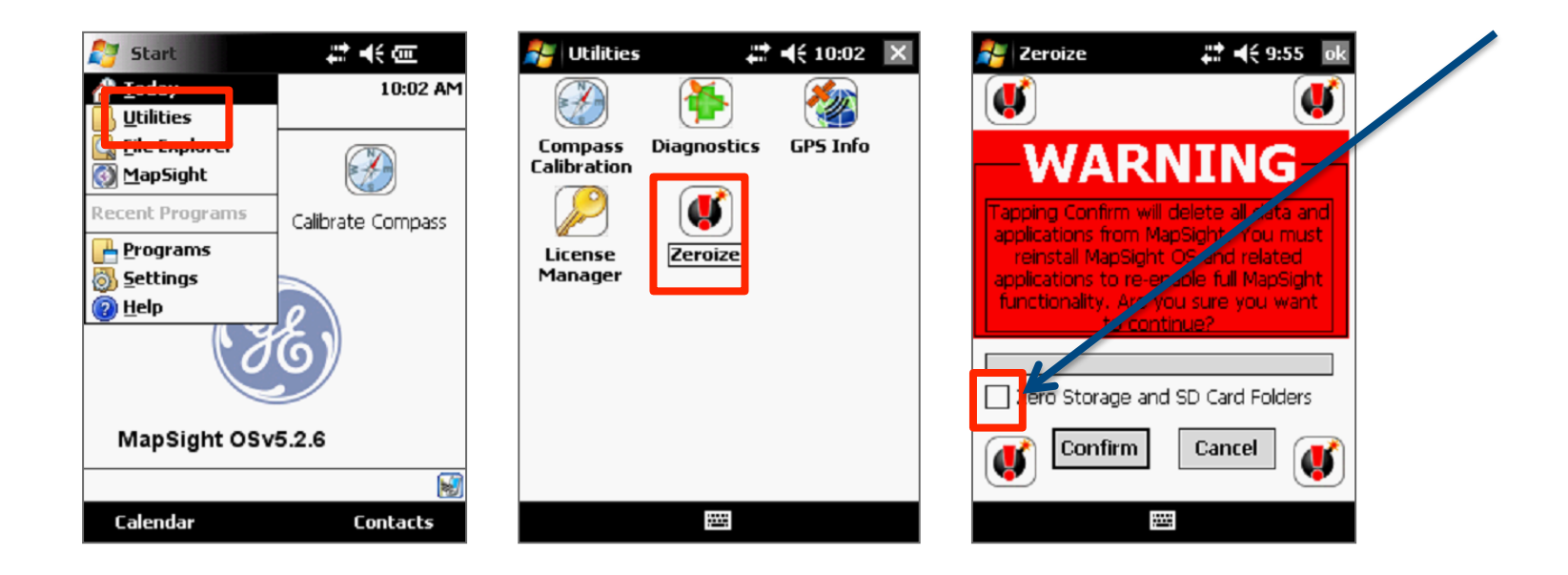

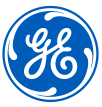

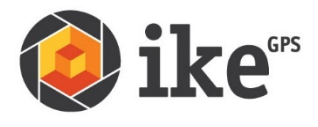

# Resetting MapSight to factory settings

- Follow instructions on MapSight device
- Perform all steps of screen alignment
- Select OK

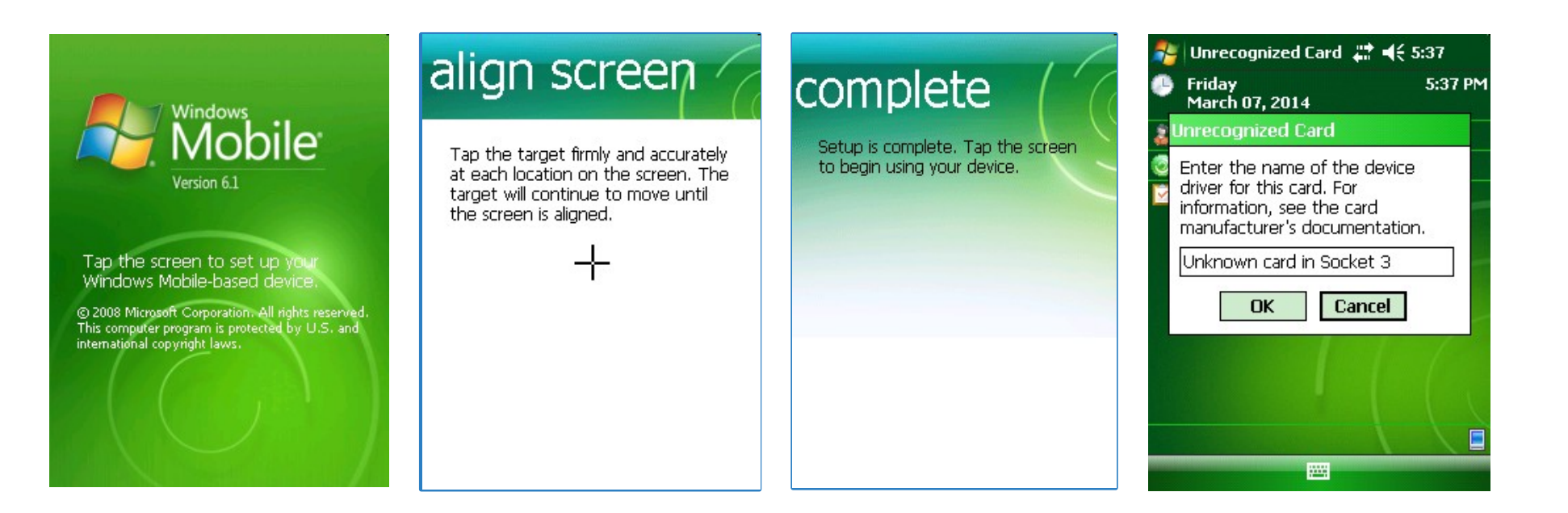

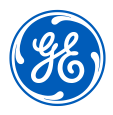

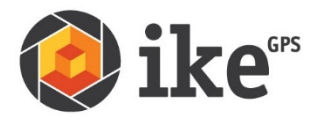

# Download the latest MapSight Tools

- Download the latest MapSight tools device software at <u>http://www.gemapsight.com/support</u>
- Unzip the executable file to a folder on your computer
- Connect the MapSight device to your PC using the provided cable
- Double-click the executable file
- Allow "unknown publisher to make changes to this computer"
- Select "I Agree" to Install MapSight Setup: License Agreement

| 🖞 Install MapSight Setup: License Agreement                                                                                                    |  |  |  |
|----------------------------------------------------------------------------------------------------|--|--|--|
| License agreement                                                                                                    |  |  |  |
| ATTENTION: YOU MAY NEED TO SCROLL DOWN<br>TO THE END OF THIS END USER LICENSE<br>AGREEMENT (or "EULA") BEFORE YOU CAN AGREE<br>TO THE EULA AND CONTINUE WITH THE SOFTWARE<br>INSTALLATION. |  |  |  |
| IMPORTANT: THIS IS A LEGAL AGREEMENT<br>BETWEEN THE PERSON, COMPANY, OR<br>ORGANIZATION THAT HAS LICENSED THIS                                                                             |  |  |  |
| Cancel Nullsoft Install System v2.0 I Agree                                                                                                    |  |  |  |

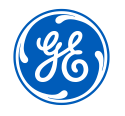

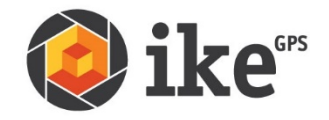

#### Install MapSight Tools

• Ensure both boxes are checked, then select "Install"

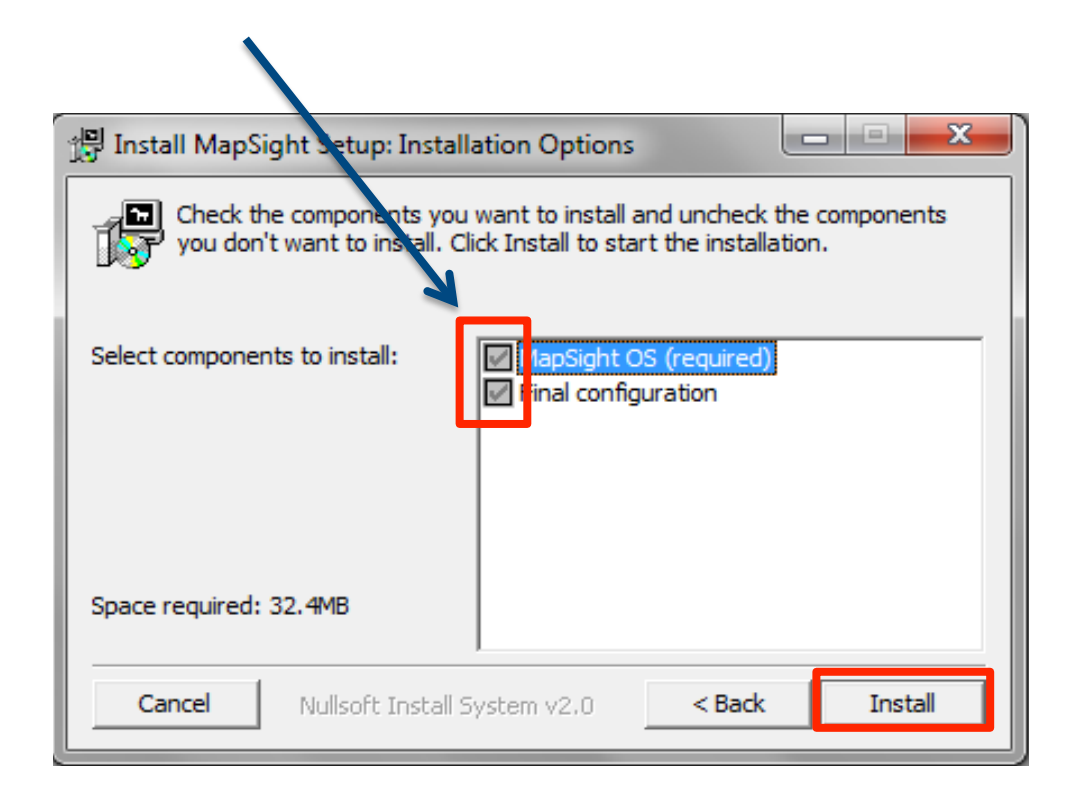

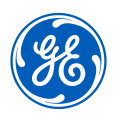

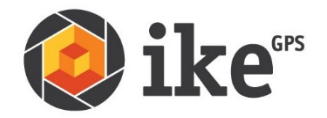

# Verifying MapSight Settings

- Go to the MapSight Settings (Start > Settings > System tab > MapSight Settings)
- Depending on your particular device, you will have 1 of 2 interface settings on the GPS tab (Interface A & B below)
- For Interface B only, select the SBAS service for your region (North America & Europe only)

| 🐴 MapSight Settings 👫 📢 2:33 🛛 ok        |  |  |
|------------------------------------------|--|--|
| Maximum PDOP                             |  |  |
| Maximum PDOP: 6                          |  |  |
|                                          |  |  |
| Enforce Maximum PDOP                     |  |  |
| Enforce Maximum PDOP                     |  |  |
| GPS Mask Angle                           |  |  |
| GPS Mask Angle: 15.0°                    |  |  |
|                                          |  |  |
|                                          |  |  |
|                                          |  |  |
|                                          |  |  |
| GPS   Antenna   Camera   Laser   Data    |  |  |
| 1225 I I I I I I I I I I I I I I I I I I |  |  |

Interface A

MapSight Settings 🛛 👫 📢 3:03 Maximum PDOP Maximum PDOP: 6 4 -Enforce Maximum PDOP Enforce Maximum PDOP -GPS Mask Angle-GPS Mask Angle: 15.0° • ► SBAS North America (WAAS) North America (WAAS) Europe (EGNOS) i:

Interface B

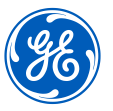

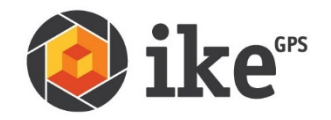

### Verifying MapSight Settings

- On the Camera tab, verify the selection of "5MP" as the image resolution. Select "OK" when complete.
- On the Laser tab, verify Laser Mode is "Streaming" and Measurement Units is set to user's preference of "Meters" or "Feet". Select "OK" when complete.

| 💦 MapSight Settings 🛛 👫 📢 3:32 🛛 ok  |
|--------------------------------------|
| [Image Resolution                    |
| 5MP(2592x1944)                       |
| ↓0.7MP (1024x768)                    |
| 93.2MP (2048x1536)<br>5MP(2592x1944) |
| Display for 2 second(s)              |
| <ul> <li>III</li> </ul>              |
| EXIF Local Pos Fields Populated As   |
| Target Position 👻                    |
| -Save Image With Crossbair           |
| Save Image With Crosshair            |
|                                      |
| GPS Antenna Camera Laser Data        |
|                                      |

| 🎥 MapSight Settings 🛛 🗱 📢 2:34 | ok |
|--------------------------------|----|
|                                |    |
|                                |    |
| -Laser Mode                    |    |
| <ul> <li>Streaming</li> </ul>  |    |
| O One Shot                     |    |
| Measurement Units              |    |
| O Meters                       |    |
| 🖲 Feet                         |    |
|                                |    |
|                                |    |
| GPS Antenna Camera Laser Dat   | a  |
|                                |    |

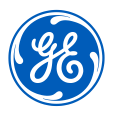

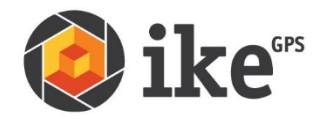

#### Contact Us

- If you have any additional questions or need assistance with updating the MapSight software, please submit a customer care request at http://www.gemapsight.com/contact-us/
- For general sales questions, please submit a sales support request at <u>http://www.gemapsight.com/contact-us/</u>
- For addition information on MapSight, visit <u>www.gemapsight.com</u>

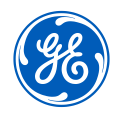

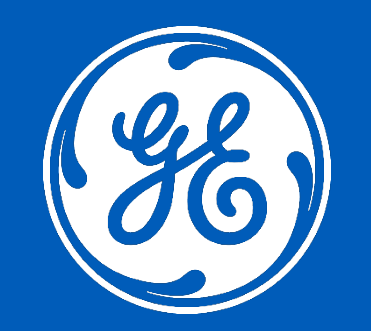